# 강릉 스마트 포스

**POSBANK SOLUTIONS SW**연구소

 $\hfill \ensuremath{\mathbb{C}}$  Copyright POSBANK SOLUTIONS Co.,Ltd. The information contained here is subject to change without notice.

**POSBANK**<sup>®</sup> SOLUTIONS

### 스마트오더

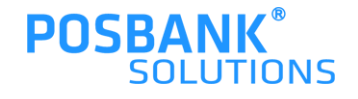

| 주  | 문 전체                            | <b>3</b> G    | NPASS(예약 | 0     | GNPAS  | 5(주문) 3   |            |                |        | 0         |          |          |     |
|----|---------------------------------|---------------|----------|-------|--------|-----------|------------|----------------|--------|-----------|----------|----------|-----|
| 전호 | 화번호                             | 검식            | 4        | 2022- | 09-13  |           |            | ę              | 경수증 출력 | 4)<br>{ 주 | 문서 출력    | 매장       | - 4 |
| NO | NO 주문시간 전화번호 서비스형태 결제수단 결제금액 주문 |               | 주문내역     | 주문상태  | 주문경로   | 배달업체      | 소요시각       | 주문서            |        |           |          |          |     |
| 1  | 2022-09-13<br>10:08:08          | 010-4484-8253 | 픽업       | 신용카드  | 24,000 | 단풍 블렌드    | 승인대기       | GNPASS(<br>주문) |        | -         | 승인<br>완료 | 주문<br>거절 |     |
| 2  | 2022-09-13<br>10:07:49          | 010-4484-8253 | 픽업       | 신용카드  | 12,000 | 에티오피아     | 승인대기       | GNPASS(<br>주문) | -      |           | 승인<br>완료 | 주문<br>거절 |     |
| 3  | 2022-09-13<br>10:02:09          | 010-4484-8253 | 픽업       | 신용카드  | 8,000  | 에티오피아 외1건 | 승인대기       | GNPASS(<br>주문) | -      | - 2       | 승인<br>완료 | 주문<br>거절 |     |
|    |                                 |               |          |       |        |           |            |                |        |           |          |          | _   |
|    |                                 |               |          |       |        |           |            |                |        |           |          |          |     |
| 고2 | 객/배달 정                          | Ż             |          |       |        | 주문 싱      | 세내역        |                |        |           |          |          |     |
| גב | <b>객/배달 정</b><br>전화             | 보             |          |       |        | 주문 성      | 세내역        |                | Cl     | 모         | 수량       | 가격       |     |
| 고2 | <b>객/배달 정</b><br>전화<br>고객명      | Ż             |          |       |        | 주문 성      | ·세내역<br>미뉴 |                | 01     | 모         | 수탕       | 7는객      |     |

판매화면> APP오더 선택

1.주문 접수 현황 확인 가능

2.신규 주문건수 확인 및 주문상태 변경 가능 3.전화번호로 검색(뒷자리 4자리) / 날짜 검색 4.영수증 /주문서 출력

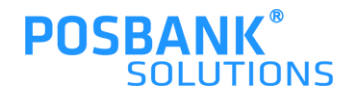

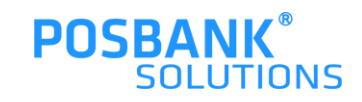

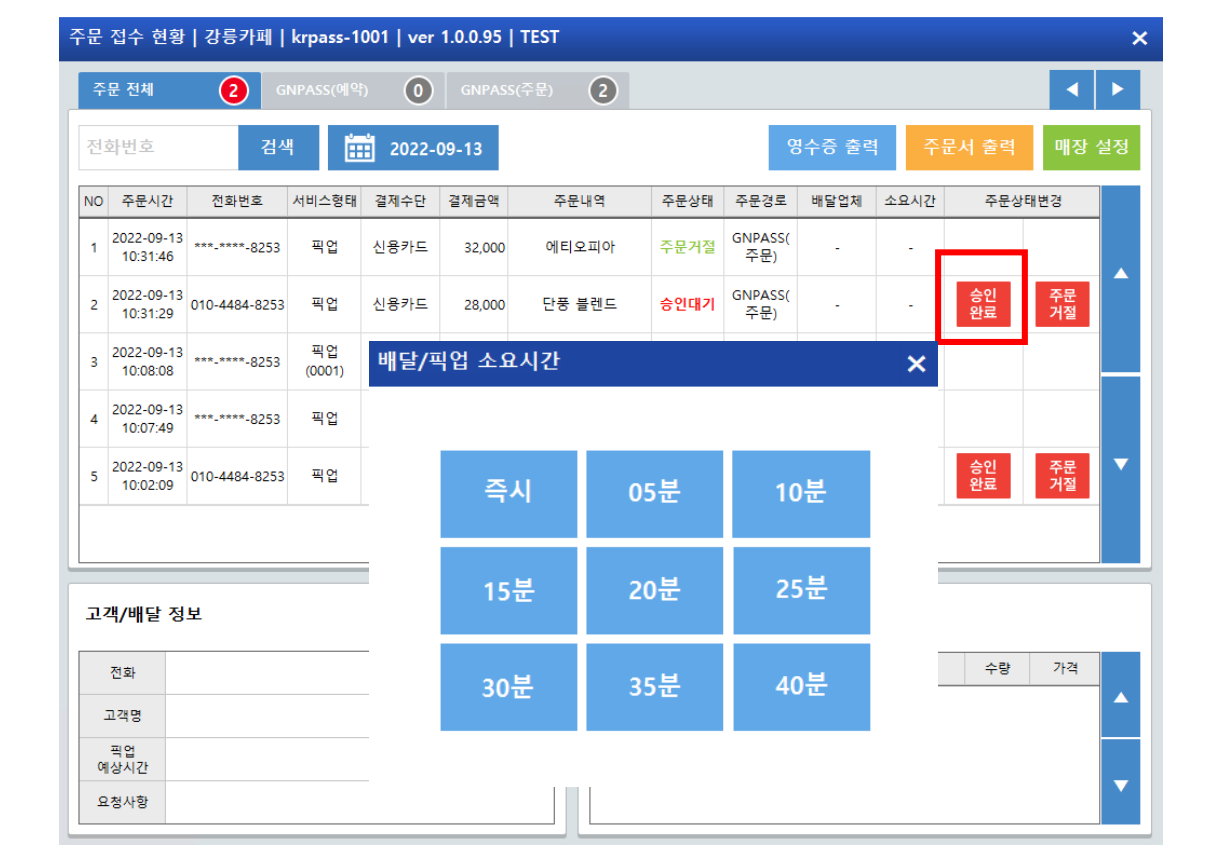

-승인완료 선택 시, 배달/픽업 소요시간 팝업 발생 -시간 선택 시, 주문접수 상태로 포장완료로 버튼 상태변경 됨

판매화면 > APP오더 선택 > 승인완료 선택

### 1. 스마트오더 -승인완료

#### 1. 스마트오더 –승인완료 후 주문거절

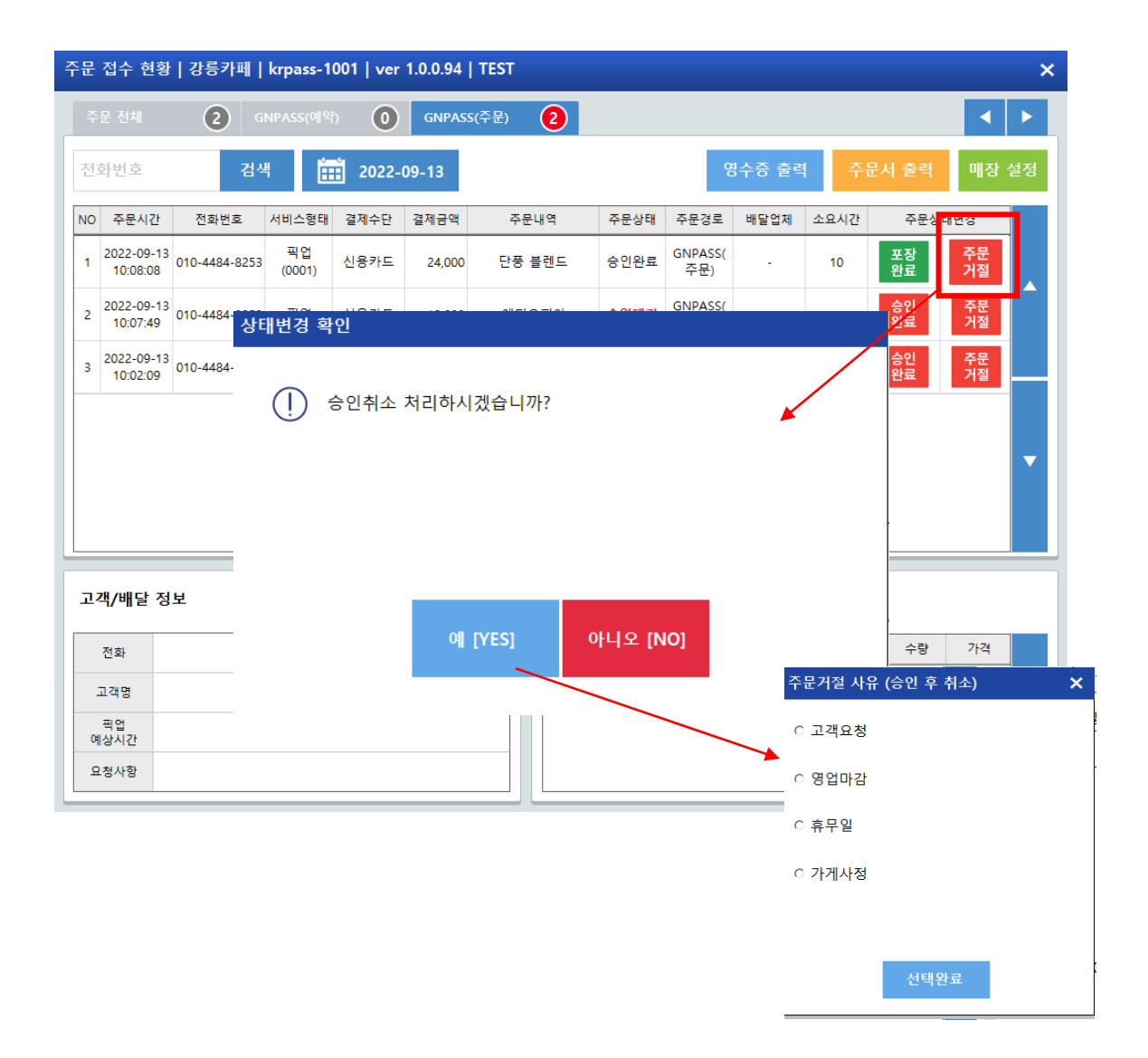

판매화면 > APP오더 선택 > 승인완료 > 주문거절 선택

-승인 취소 팝업 발생

-승인취소 > 예 선택 시, 주문거절사유 팝업 발생 -주문거절 사유 선택 시, 고객에게 주문거절처리 전송 완료 및 주문취소 처리 됨

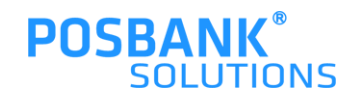

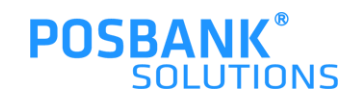

| Ť             | 문 전체                       | <b>2</b> G              | NPASS(예약     | 0     | GNPAS  | s(주문) 2         |      |                |        |      |          |                     |    |
|---------------|----------------------------|-------------------------|--------------|-------|--------|-----------------|------|----------------|--------|------|----------|---------------------|----|
| 전호            | 화번호                        | 검색                      | 4            | 2022- | 09-13  |                 |      | ę              | l수증 출력 | 주    | 문서 출력    | 매장                  | 설정 |
| NO            | 주문시간                       | 전화번호                    | 서비스형태        | 결제수단  | 결제금액   | 주문내역            | 주문상태 | 주문경로           | 배달업체   | 소요시간 | 수분성      | r <mark>H</mark> 변경 |    |
| 1             | 2022-09-13<br>10:08:08     | 010-4484-8253           | 픽업<br>(0001) | 신용카드  | 24,000 | 단풍 블렌드          | 승인완료 | GNPASS(<br>주문) | -      | 10   | 포장<br>완료 | 주문<br>거절            |    |
| 2             | 2022-09-13<br>10:07:49     | <sup>010-4</sup><br>상태빈 |              |       |        |                 |      | GNPASS(        |        |      | 승인       | 주문<br>거절            |    |
| 3             | 2022-09-13<br>10:02:09     | 010-4                   |              |       |        |                 |      |                |        |      |          | 주문<br>거절            |    |
|               |                            | (                       | <u>ب</u>     | 장완료 : | 처리하시   | 시겠습니까?          |      |                |        |      |          |                     |    |
|               |                            | (                       | <u>]</u>     | 장완료 : | 처리하시   | 시겠습니까?          |      |                |        |      |          |                     |    |
| 고᠈            | 객/배달 정                     | (<br>¥                  | <u>]</u>     | 장완료 : | 처리하시   | 시겠습니까?          |      |                |        |      |          |                     | -  |
| 고?            | <b>객/배달 정</b><br>전화        | ¥                       | ]) ¥         | 장완료 : | 처리하시   | 시겠습니까?          |      |                |        |      |          | 가격                  |    |
| 22<br>:       | <b>객/배달 정</b><br>전화<br>고객명 | ¥                       | <u>]</u> )   | 장완료 : | 처리하시   | 시겠습니까?<br>[YES] | 아니오  | [NO]           |        |      |          | 가격                  |    |
| 고 7<br>그<br>예 | 객/배달 정<br>전화<br>고객명<br>    | ل<br>لا<br>لا           | ]) ≖         | 장완료 : | 처리하시   | 니겠습니까?<br>[YES] | 아니오  | · [NO]         |        |      |          | 가격                  |    |

판매화면 > APP오더 선택 > 포장완료 선택

-포장완료 선택 시, 픽업완료 대기 상태로 변경됨

1. 스마트오더 –포장완료

#### 1. 스마트오더 -픽업완료

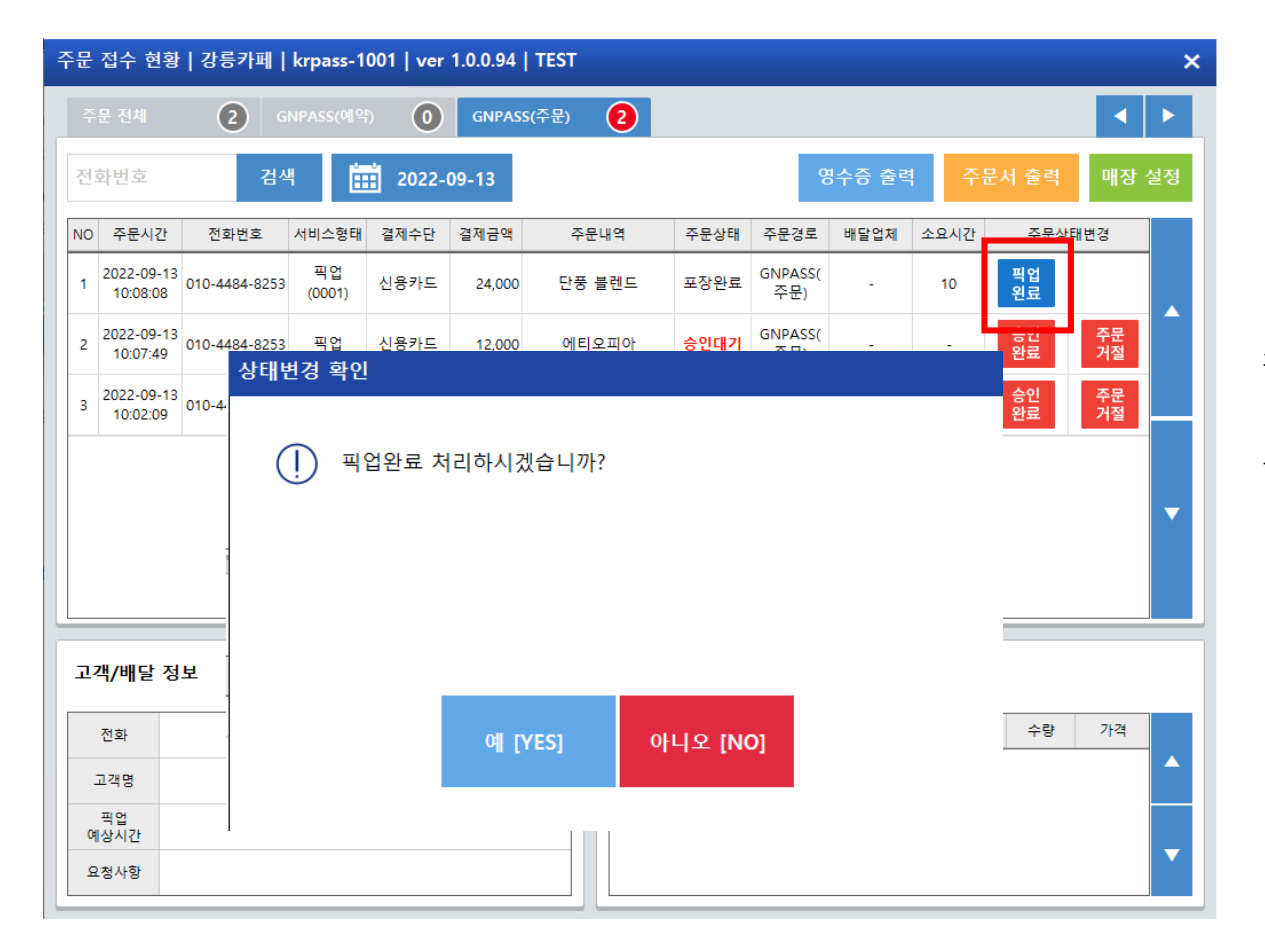

판매화면 > APP오더 선택 > 픽업완료 선택

-픽업완료 선택 시, 주문 처리 상태 완료 됨

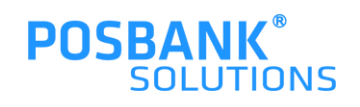

#### 1. 스마트오더 -주문거절

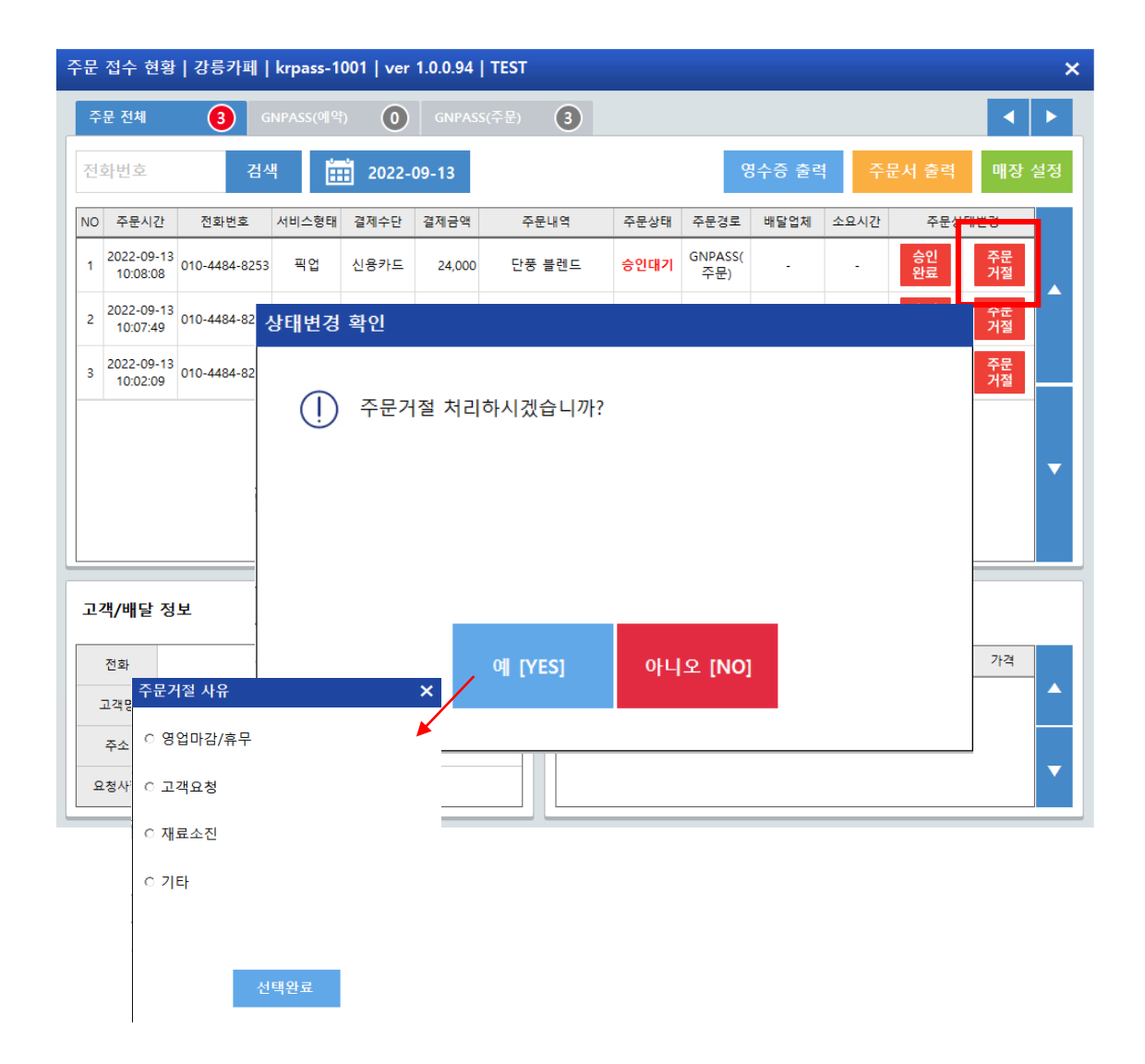

판매화면 > APP오더 선택 > '주문거절'' 선택

-주문거절 처리 팝업 발생 -주문거절처리 > 예 > 거절사유 팝업 발생 > 거절사유 선택 완료 시, 고객에게 거절사유 전송 완료 및 주문거절처리 상태변경 됨

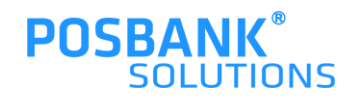

#### 1. 스마트오더 -매장 설정

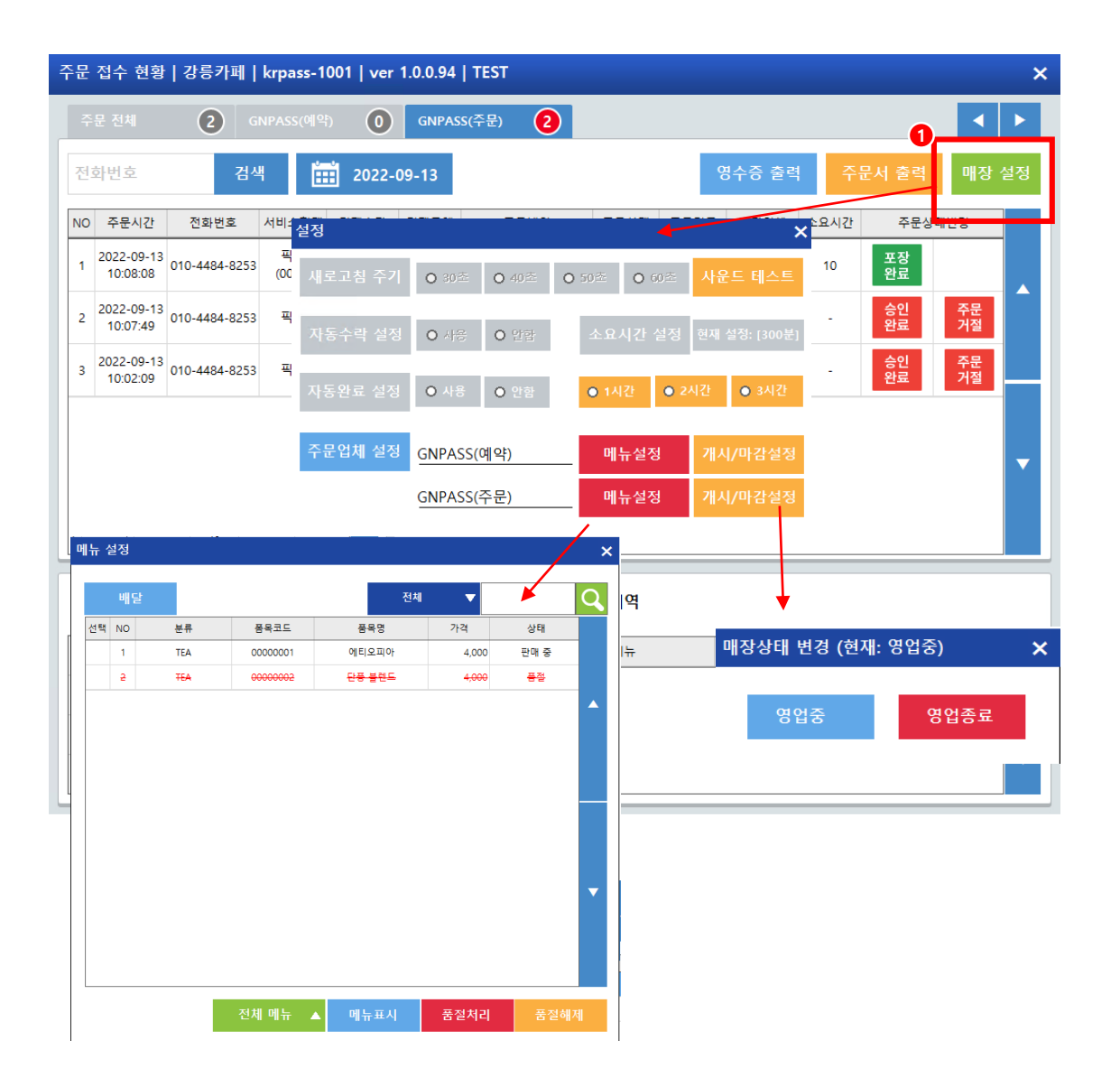

판매화면 > APP오더 선택 > 매장설정 선택 시

-각 업체의 설정 변경 가능한 팝업 발생 -메뉴설정 선택 시, 메뉴표시/품절처리/해제 등 변경 가능 -자동완료 설정 시간 선택 시, 해당 시간으로 자동완료처리됨 -매장상태 변경 가능(개시/준비중/마감 등)

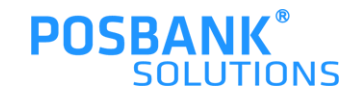

## 스마트예약

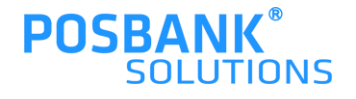

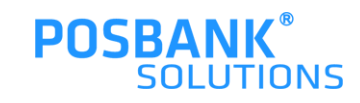

#### 2. 스마트예약 –당일예약/접수내역 및 예약 접수현황 출력

| 작문 접수 현황   강릉카페   krpass-1001   ver 1.0.0.95   TEST > > > > > > > > > > > > > > > > > > > |                     |               |          |              |     |            |          |          |          |    |  |
|-------------------------------------------------------------------------------------------|---------------------|---------------|----------|--------------|-----|------------|----------|----------|----------|----|--|
| 주문                                                                                        | 전체 이                | GNPASS(예약) 4  | GNPASS(주 | 문) <b>()</b> |     |            |          |          |          |    |  |
| 당일                                                                                        | 예약 ①                | 접수 내역 🛛 🚺     |          |              |     |            | 예약 접     | 습수현황 출력  | [0] 매장   | 설정 |  |
| NO                                                                                        | 예약 접수시간             | 신와면오          | 고객명      | 접수상태         | 고객수 | 예약일자       | 예약시간     | 예약접수     | ·상태면경    |    |  |
| 01                                                                                        | 2022-09-13 10:56:49 | 010-4484-8253 | 박용은      | 승인대기         | 9명  | 2022-09-16 | 오후 02:00 | 예약<br>접수 | 예약<br>거절 |    |  |
| 02                                                                                        | 2022-09-13 10:56:24 | 010-4484-8253 | 박용은      | 승인대기         | 5명  | 2022-09-14 | 오후 03:00 | 예약<br>접수 | 예약<br>거절 |    |  |
| 03                                                                                        | 2022-09-13 10:55:41 | 010-4484-8253 | 박용은      | 승인대기         | 3명  | 2022-09-13 | 오후 01:00 | 예약<br>접수 | 예약<br>거절 |    |  |
| 04                                                                                        | 2022-09-13 10:52:37 | 010-1234-5678 | 홍길동      | 승인대기         | 4명  | 2022-09-17 | 오후 06:00 | 예약       | 예약       |    |  |
|                                                                                           |                     |               |          |              |     |            |          | 37       | 기열       | -  |  |
|                                                                                           |                     |               |          |              |     |            |          | UT       | 712      |    |  |
|                                                                                           |                     |               |          |              |     |            |          | UT.      | 712      |    |  |
| 약 성                                                                                       | 상세정보                |               |          |              |     |            |          |          | 712      |    |  |

판매화면 > APP오더 선택 > GNPASS(예약)탭

-당일예약 : 예약 일자가 '오늘' 인 접수내역 표시 -접수내역 : 예약 접수 일자가 '오늘 ' 인 접수내역 표시

-예약 접수현황 출력[O]/[X] : 접수표 자동 출력여부 설정

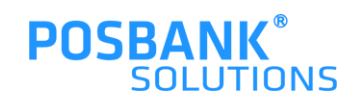

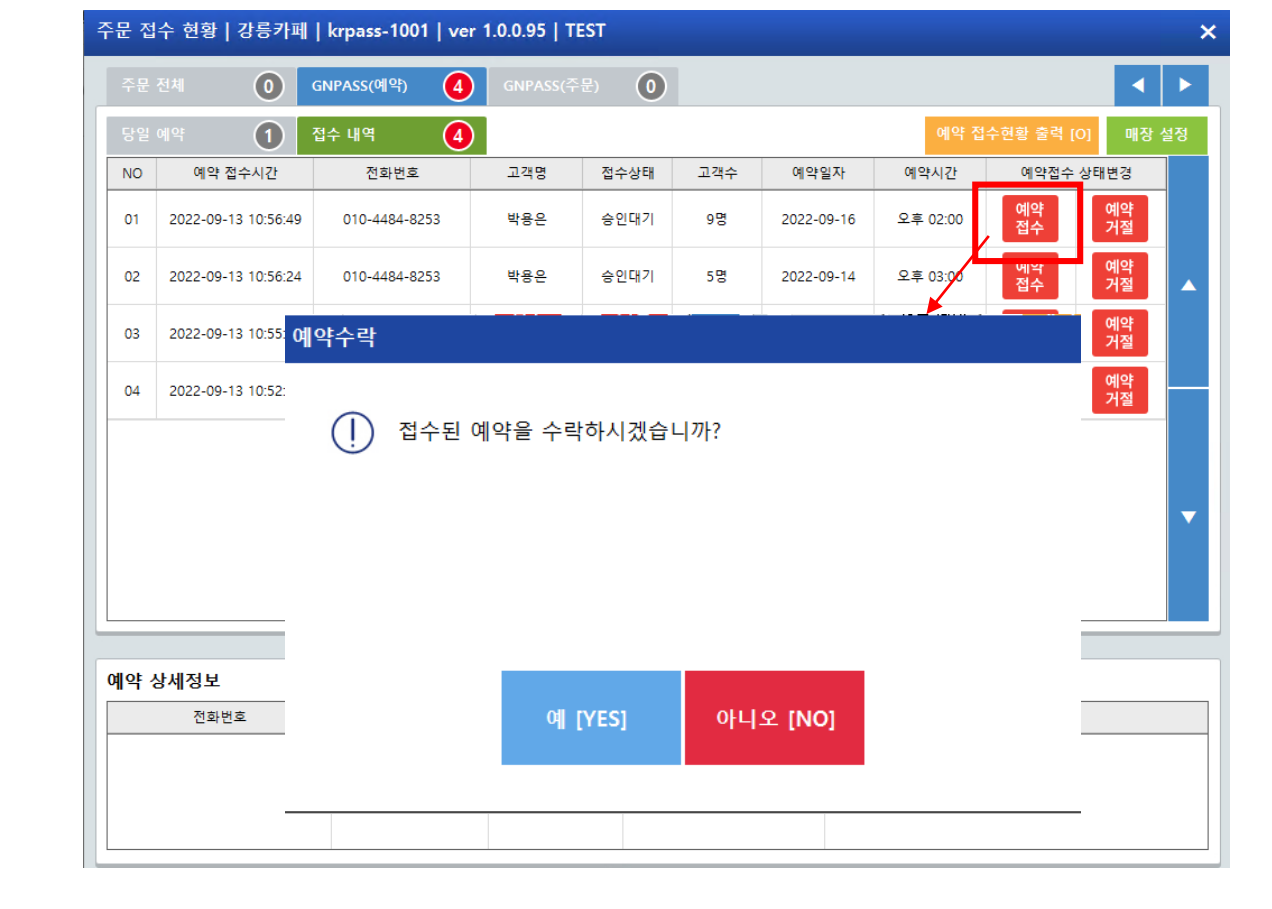

판매화면 > APP오더 선택 > 예약탭 > 예약접수 선택 시,

-예약 수락 팝업 발생

#### 2. 스마트예약 -예약접수

#### 2. 스마트예약 –예약접수 후 승인취소

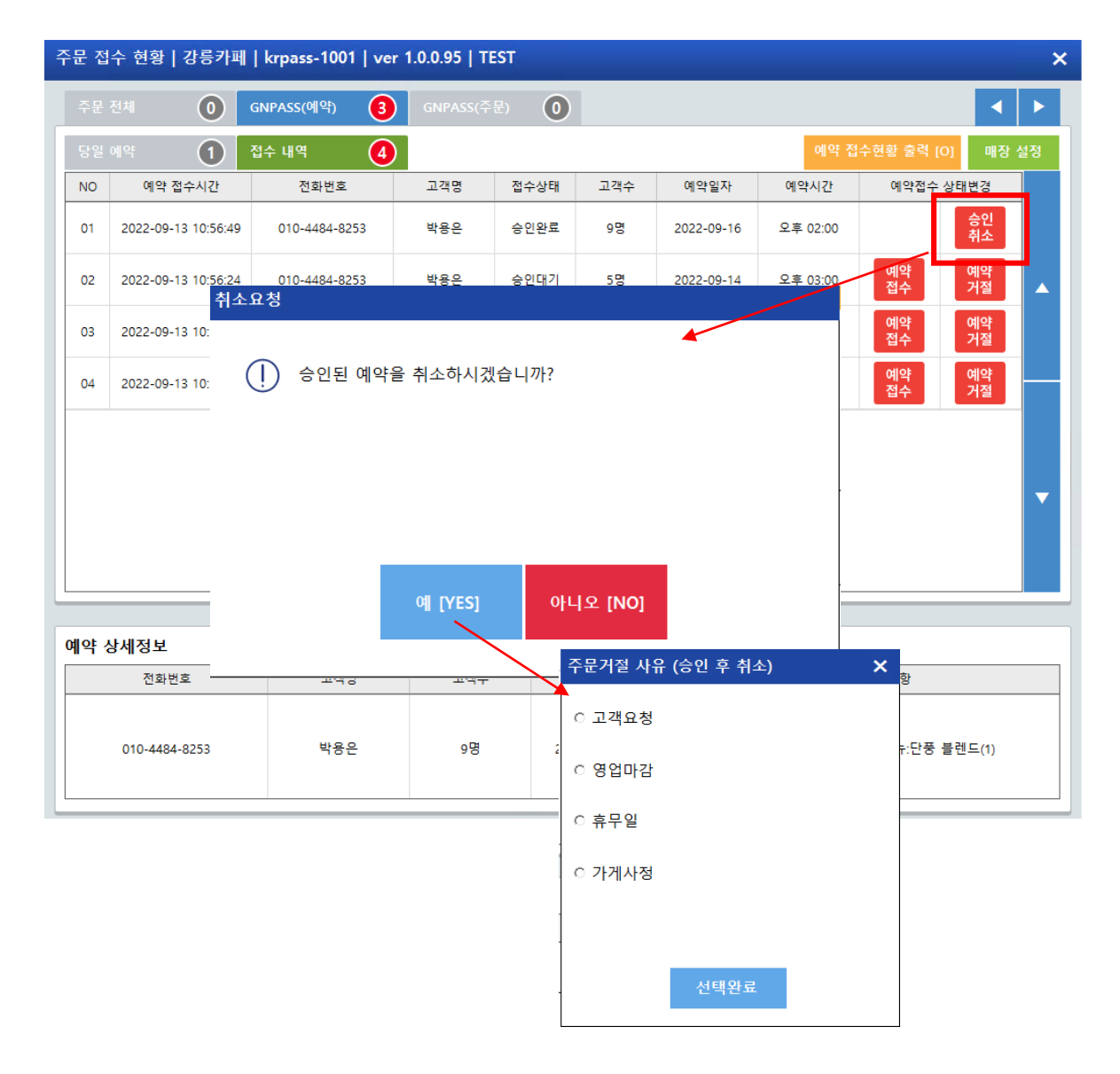

판매화면 > APP오더 선택 > 예약탭 > 예약접수 > 승인취소 선택 시,

-승인취소 팝업 발생

-승인취소 팝업 > 예 선택 시, 주문거절 사유 팝업 발생 -거절사유 선택 완료 시, 고객에게 전송되며 예약 취소 처리됨

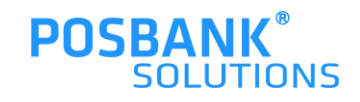

#### 2. 스마트예약 -예약거절

| 주문 접수 현황   강릉카페   krpass-1001   ver 1.0.0.95   TEST X |                     |               |          |              |            |            |          |              |      |  |  |
|-------------------------------------------------------|---------------------|---------------|----------|--------------|------------|------------|----------|--------------|------|--|--|
|                                                       | 전체 이                | GNPASS(예약) 3  | GNPASS(주 | E) <b>()</b> |            |            |          |              |      |  |  |
| 당일                                                    | 예약 ①                | 접수 내역 🛛 🚺     |          |              |            |            | 예약 접     | 수현황 출력 [O] 매 | 장 설정 |  |  |
| NO                                                    | 예약 접수시간             | 전화번호          | 고객명      | 접수상태         | 고객수        | 예약일자       | 예약시간     | 예약접수 상태변경    |      |  |  |
| 01                                                    | 2022-09-13 10:56:49 | 010-4484-8253 | 박용은      | 승인완료         | 9명         | 2022-09-16 | 오후 02:00 | 승인<br>취소     |      |  |  |
| 02                                                    | 2022-09-13 10:56:24 | 010-4484-8253 | 박용은      | 승인대기         | 5명         | 2022-09-14 | 오후 03:00 | 예약<br>접수 거절  |      |  |  |
| 03                                                    | 2022-09-13 1        | 12            |          |              |            |            |          | 예약<br>접수 거절  |      |  |  |
| 04                                                    | 2022-09-13 1        | 접수된 예약을       | 거절하시겠    | [습니까?        |            |            |          | 예약<br>접수 거절  |      |  |  |
|                                                       |                     |               |          |              |            |            |          |              |      |  |  |
|                                                       |                     |               |          |              |            |            |          |              | -    |  |  |
|                                                       |                     |               |          |              |            |            |          |              |      |  |  |
|                                                       |                     |               |          |              |            |            | -        |              |      |  |  |
| ullot )                                               | 사세전 보               |               | 예 [YES]  | օիւ          | - 오 [NO]   |            |          |              |      |  |  |
|                                                       | 전화번호                |               |          |              |            | 주문         | 거절 사유    |              | ×    |  |  |
|                                                       |                     |               |          |              |            |            | 병업마감/휴무  |              |      |  |  |
|                                                       | 010-4484-8253       | 막풍근           | 9명       | 202          | 2-09-16 오후 | 02:00      | 1갠요천     |              |      |  |  |
|                                                       |                     |               |          |              |            |            | -7#0     |              |      |  |  |
|                                                       |                     |               |          |              |            | 0.7        | H료소진     |              |      |  |  |

판매화면 > APP오더 선택 > 예약탭 > 예약거절 선택 시

#### -예약 거절 팝업 발생

-예약 거절팝업 > 예 선택 시, 주문거절 사유 팝업 발생 -주문거절 사유 선택 시, 고객에게 해당 사유 전송되며 예약 거절처리됨

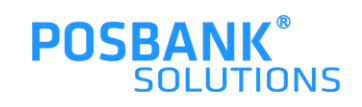

이 기타

#### 2. 스마트예약 -매장설정

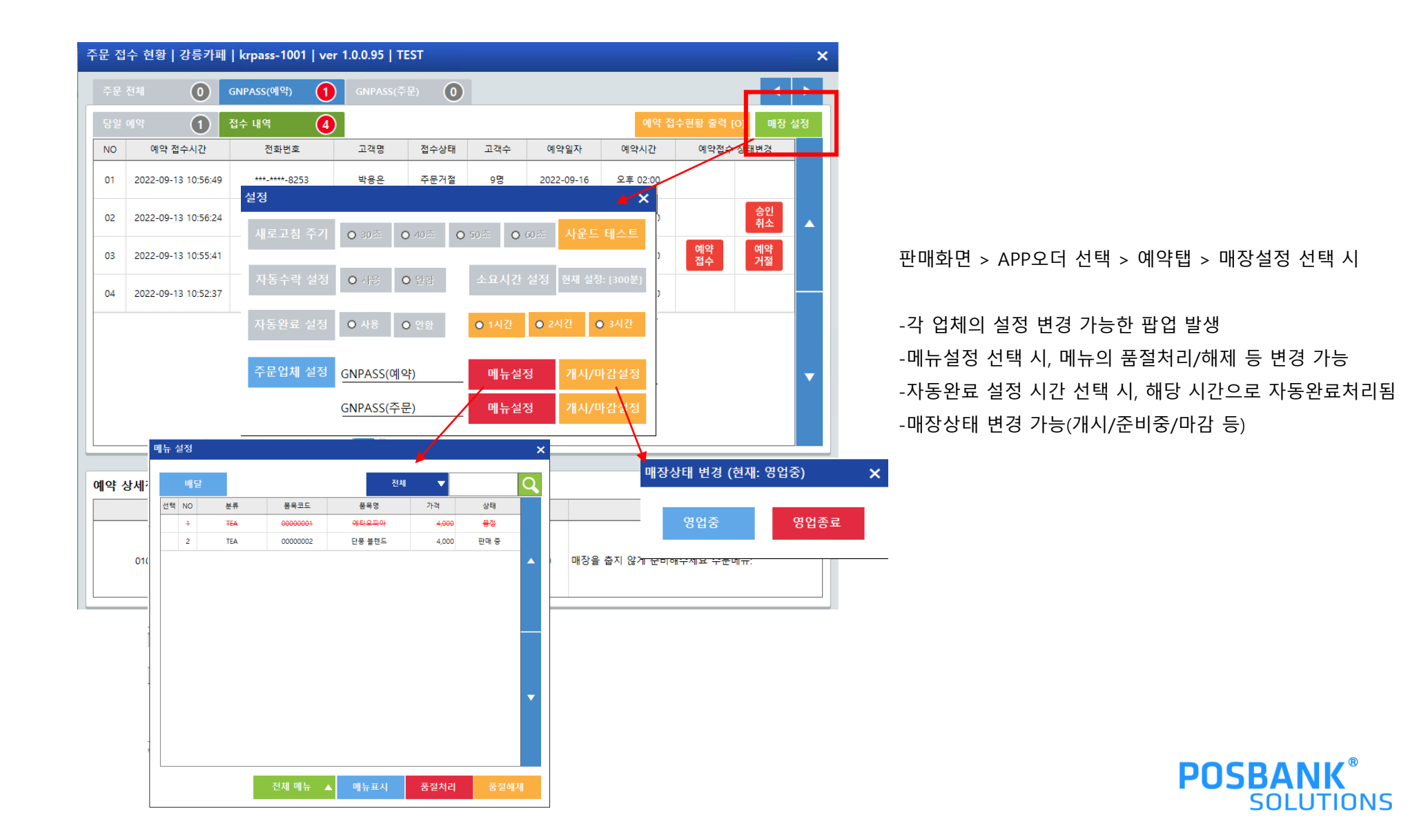

## 혼잡도

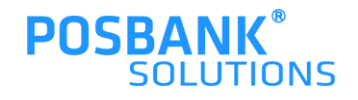

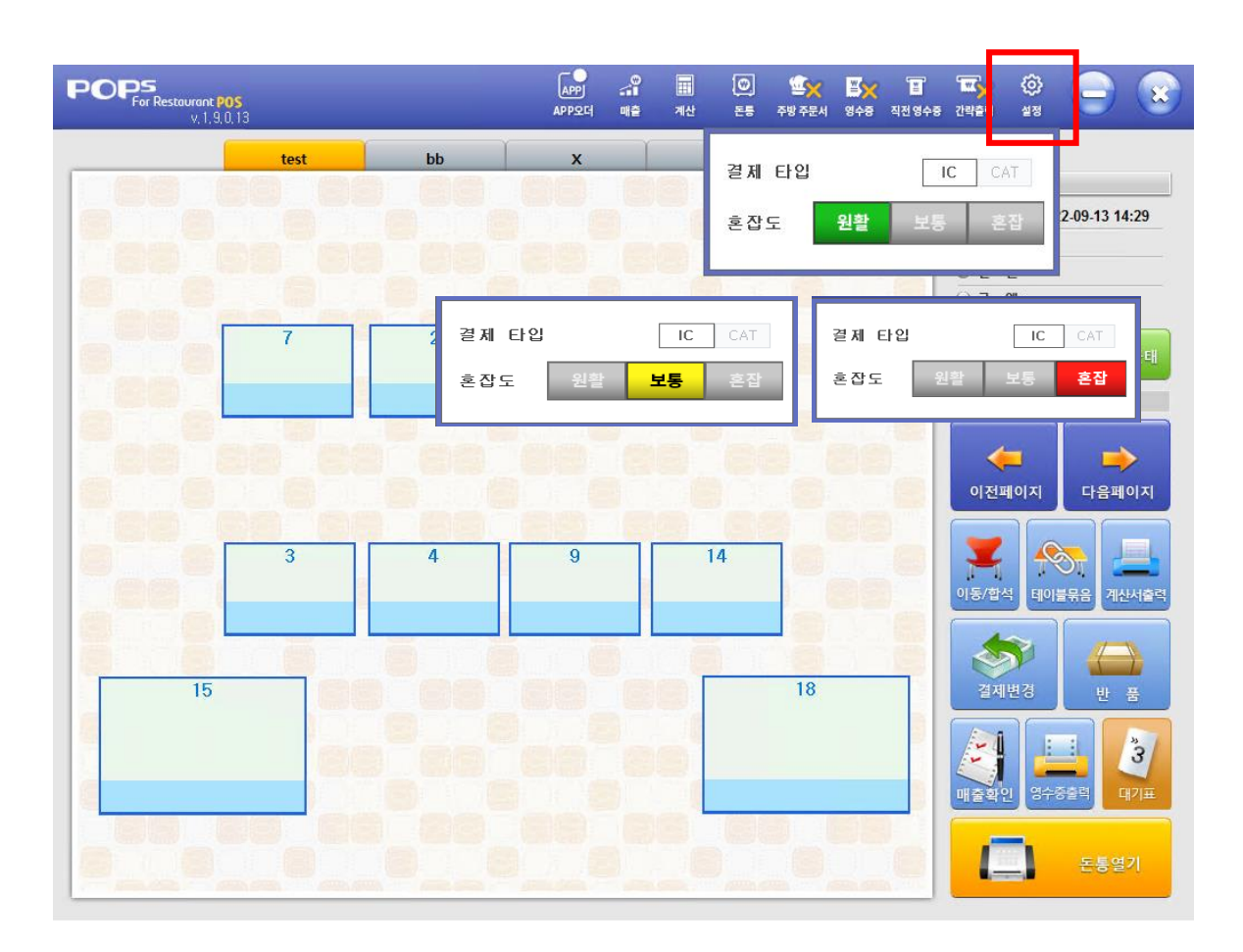

판매화면 > 설정 > 혼잡도

-혼잡도(원활/보통/혼잡) 선택 가능한 팝업 발생 -원활/보통/혼잡 선택 시, 주문APP에서 선택한 상태로 표시

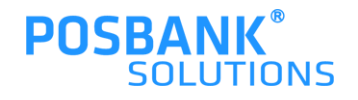